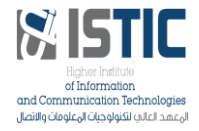

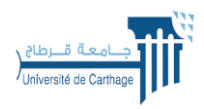

# **TP1**–Conception des systèmes temps réels

## I. Objectif :

- Comprendre et introduire la notion du noyau temps réel OSA.
- Concevoir et tester une application temps réel.

### II. Notion de noyau temps réel OSA

Une application est dite temps réelle si elle a la capacité de traiter en un temps déterminé un flux d'évènements issus d'un processus, sans perdre un seul de ces évènements.

Une application temps réel multitâche monoprocesseur définit qu'un seul processeur est capable d'exécuter plusieurs tâches en même temps. Il s'occupe de la coordination et de cohabitation de ces différents élements.

OSA est un système d'exploitation coopératif multitâche en temps réel ce type de système appelé (RTOS : REAL TIME OPERATING SYSTEM), OSA est dédié pour les microcontrôleurs PIC10, PIC12, PIC16, PIC18, PIC24, dsPIC, pour Atmel AVR contrôleurs 8 bits, et pour STMicroelectronics STM8.

OSA permet au programmeur de se concentrer sur des tâches axées sur les problèmes (algorithmique, mathématiques, etc.) et ne pas avoir à se soucier des tâches secondaires. Toutes les tâches secondaires sont effectuées par le noyau de l'OSA.

Une tâche dans OSA est une fonction C. Cette fonction doit contenir une boucle infinie qui présente à l'intérieur au moins un service qui commute le contexte de la tâche. Une tâche peut être créée comme suit :

Chaque tâche a une priorité. Il existe huit niveaux de priorité de 0 (le plus élevé) à 7 (le plus bas). La priorité de la tâche peut être modifiée lors de l'exécution.

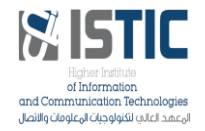

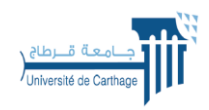

Dans cet exemple, nous avons créé une tâche à exécuter la fonction Task1() avec la priorité la plus basse. Une fois le service est terminé, le système d'exploitation reconnait que la fonction Task1() est une tâche créée et la donner le contrôle lorsqu'elle est prête.

```
#include <osa.h>
void Task1 (void)
{
    for (;;)
        {
            OS_Yield();
        }
}
void main (void)
{
            OS_Init(); OS_Task_Create(7,Task1);
            ...
        for (;;) OS_Sched();
}
```

#### III. Travail demandé :

Nous allons concevoir dans cette partie une application multitâche à base du noyau OSA sur un microcontrôleur 18F4550. Le compilateur utilisé sera MikroC Pro pour PIC.

1) Suivez les étapes suivantes pour réaliser une application temps réel.

Etape 1 : création d'un répertoire de projet OSA

- > Créer un nouveau dossier sur le bureau et le renommer sous le nom de votre projet.
- Importer le dossier noyau\_OSA dans ce nouveau dossier

| Nouveau dossier |        | ע פֿע גער איז איז איז איז איז איז איז איז איז איז | hercher dans : Nouvea |
|-----------------|--------|---------------------------------------------------|-----------------------|
| * ^ Nom ^       | Statut | Modifié le                                        | Туре                  |
| noy-os          | C      | 04/12/2021 16:51                                  | Dossier de fichier    |
| *               |        |                                                   |                       |
|                 |        |                                                   |                       |

Lancer OSA Configuration OSAcfg\_Tool afin de saisir les paramètres de configuration de votre application OSA (définir le nombre des tâches nécessaires, les sémaphores, gérer les interruptions...)

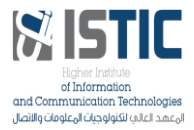

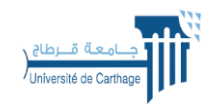

institut Superiour des reenhologies de l'information et de la Communea

### Exemple : La configuration ci-après permet de saisir 2 tâches.

| ath: (C:\U                                                                                                    | sers\asma_ | \Documents\ISTIC_2021_2022                                                                                                    | 2\temps réel_tp_IOT3\Nouveau 💌 Browse                                                                                                    |
|----------------------------------------------------------------------------------------------------|------------|----------------------------------------------------------------------------------------------------|----------------------------------------------------------------------------------------------------|
| Name:                                                                                                    |            | Timers<br>↓ Use in-line OS_Timer()                                                                                                    | long (System timer type)                                                                                                    |
| Platform: PIC18: mikroC PRD<br>RAM 28                                                                                                    | -          | Task timers     ✓ Enable       Dynamic     □ Enable       Queue of timers     □ Enable       Static timers     □ • • •       □ Allow ass | Iong     Image: Constraint of the state of the state of t |
| O         System         Priority level:       default (Normal)         Enable all         All used in interrupts         Critical sections         BANK:         OSA variables bank: | ADDR:      | N         ID name           0         1           2         3           4         5           6         6                                | Comment                                                                                                    |
| Tasks: 2 . BANK_OS V                                                                                                    |            | Binary semaphores                                                                                                    | BANK: BANK_OS      ISR Comment                                                                                                    |
| Msg Smsg                                                                                                    |            |                                                                                                    |                                                                                                    |
| Queue  Enable Squeue Enable Queues identical                                                                                                    | 🗖 ISR      | 4<br>5<br>6                                                                                                    |                                                                                                    |
| Flaos                                                                                                    | ISR        | 7                                                                                                    | •                                                                                                    |

Sauvegarder le fichier sous le dossier noyau osa

Etape 2 : création d'une application temps réel

Lancer MikroC et créer un nouveau projet

| Steps:              | Project Settings:                                                                                                    |  |  |  |  |
|---------------------|----------------------------------------------------------------------------------------------------|--|--|--|--|
| 1. Project settings |                                                                                                    |  |  |  |  |
| 2. Add files        | Project Name: nouveau_projet                                                                                                    |  |  |  |  |
| 3. Libraries        | Project folder: C:\Users\asma_\OneDrive\Bureau\Nouveau dossier Browse                                                                                       |  |  |  |  |
|                     | Device name: P18F4550 ~                                                                                                    |  |  |  |  |
|                     | Device clock: 20.000000 MHz                                                                                                    |  |  |  |  |
|                     | Open Edit Project window to set Configuration bits                                                                                                    |  |  |  |  |
|                     | Enter project name, project folder, select device name and enter a device clock (for example: 80.000).                                                      |  |  |  |  |
|                     | Checking 'Open Edit Project' option will open 'Edit Project' window after closing this wizard.<br>This enables you to easily setup your device and project. |  |  |  |  |
|                     | Note: Project name and project folder must not be left empty.                                                                                               |  |  |  |  |
|                     | Note: Project name and project folder must not be left empty.                                                                                               |  |  |  |  |

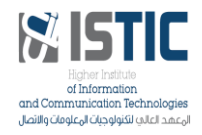

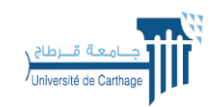

Ajouter les fichiers osa.c, osa.h, oscfg.h

| Select existing files you want to add to project           Add File To Project:                                                                                                    |  |  |  |  |
|----------------------------------------------------------------------------------------------------|--|--|--|--|
| File Name       Remove         C: \Users\asma_\OneDrive\Bureau\Vouveau dossier\noy-os\osa.c       Remove         C: \Users\asma_\OneDrive\Bureau\Vouveau dossier\noy-os\osa.h       Remove All         C: \Users\asma_\OneDrive\Bureau\Vouveau dossier\noy-os\OSAcfg.h       Remove |  |  |  |  |
|                                                                                                    |  |  |  |  |

Vérifier les fichiers ajoutés dans l'arborescence du projet

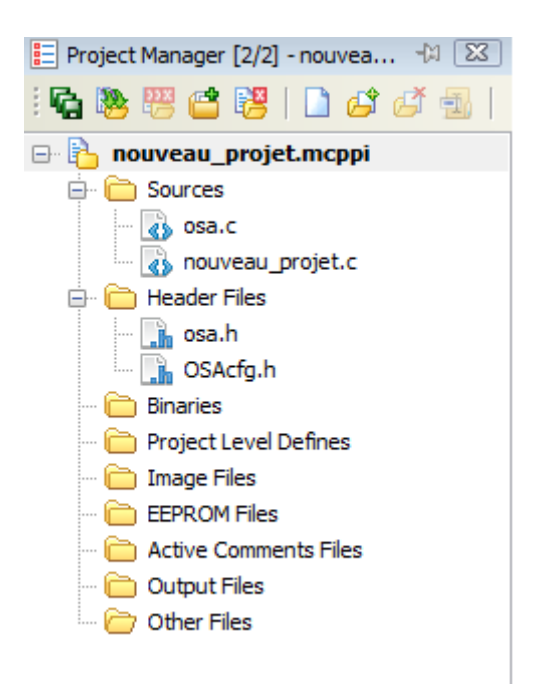

Etape 3 : saisir le code de l'application temps réel #include <OSA.h> #include <OSAcfg.h>

void InitTimer0(){

| T0CON | = 0x88; |
|-------|---------|
|       |         |

TMR0H = 0xD1;

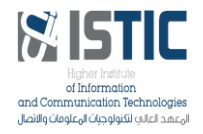

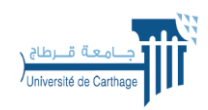

```
TMR0L
              = 0x21;
 GIE_bit
            = 1;
 TMR0IE_bit = 1;
}
void Interrupt(){
 if (TMR0IF_bit){
  TMR0IF_bit = 0;
  TMR0H = 0xD1;
  TMR0L = 0x21;
  OS_Timer();
                 //Initialisation du timer pour le comptage des ticks
 }
}
void Thread1(void)
{
   while(1)
   {
// saisir le code
   }
}
void main() {
// Configuration du PORTD comme sortie
//mise à zéro du PORTD
   OS_Init(); //Initialisation de OS services
 OS_Task_Create(0,Thread1);
 InitTimer0();
```

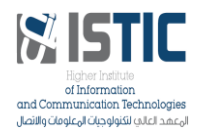

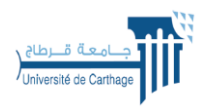

OS\_Run();

// Appel à l'ordonnanceur

- }
- Ajouter une ligne de code à la première tâche Thread 1 pour changer l'état du bit 1 du PORTD.
- **3**) Créer trois tâches **Thread 2**, **Thread 3** et **Thread 4** identiques au Thread 1 en changeant respectivement l'état des bits 2, 3, 4 du PORTD.
- Compléter la fonction main en ajoutant la ligne de code qui permet de configurer le PORTD comme étant sortie et son initialisation.
- 5) Compiler et tester votre projet avec le schéma ISIS suivant.

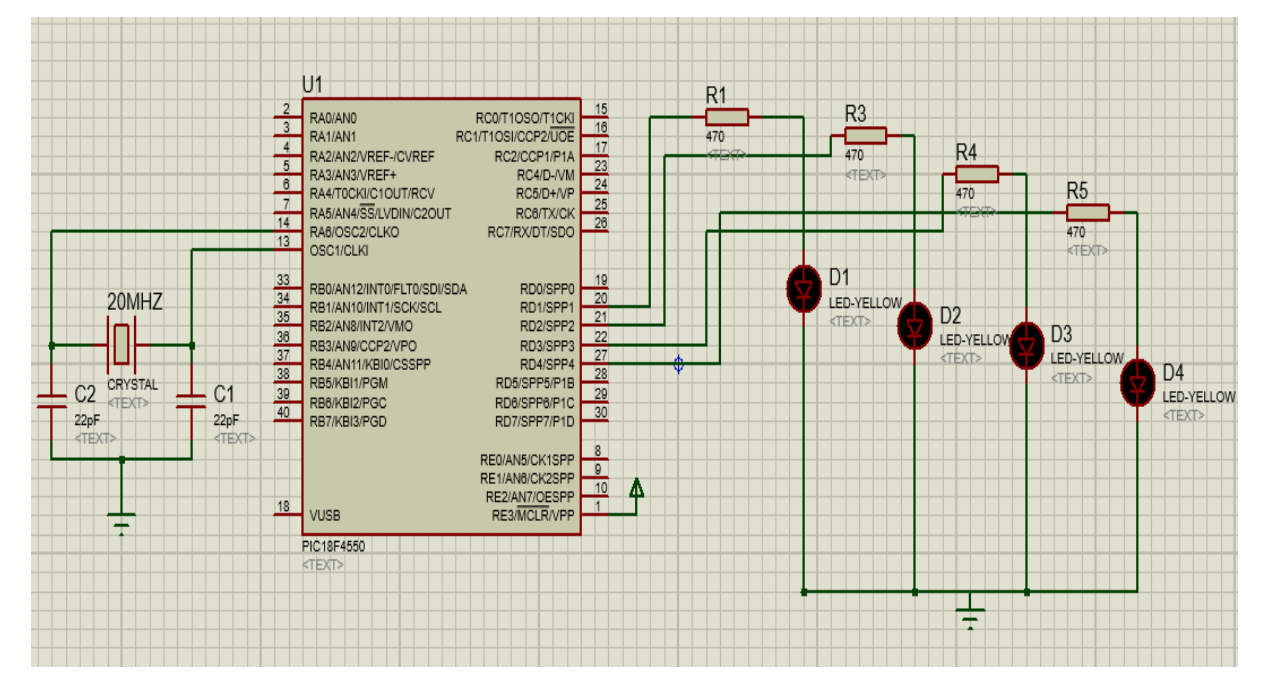